## Moving Onyx-Database Server 3.2

In case the OnyxCeph<sup>™</sup> database is to be transferred to new hardware, please proceed as follows:

1. Request download link for the latest release OnyxCeph<sup>3</sup>™ 3.2 here.

2. Update the current release on the old server if not done already.

3. Stop database server program OnyxDBServer.exe on the old Server using program Onyx3Config from desktop or program group Onyx3Server.

4. Perform a new installation from the setup download on the new server. Install the database server and optionally also a client.

5. Stop database server program OnyxDBServer.exe on the new Server using program Onyx3Config from desktop or program group Onyx3Server.

6. Copy folders below from the old Server to the corresponding place on the new server. Either rename the identical subfolders on the new server before or replace these folders by overwriting:

..\Onyx3Server\OnyxDB
..\Onyx3Server\Pictures

The installation folder ..\ is displayed in Onyx3Config panel [Status Information].

7. Re-start database server program OnyxDBServer.exe on the new Server using program Onyx3Config from desktop or program group Onyx3Server as a program (right button). *Note*: The program window OnyxDBSevrer minimizes to the system tray in the taskbar after startup and must be

*Note*: The program window OnyxDBSevrer minimizes to the system tray in the taskbar after startup and must be maximized again from there to continue with step 8.

8. Re-index the image database in the main window of the database server program OnyxDBServer.exe on tab Settings subtab Directories by button [Re-index Image Database]. Upon completion, stop and re-start the Onyx database thereafter using program Onyx3Config as a service (left button).

| <b>₽ ≥</b>                                                                                                    | SonyxCeph³™ - Database Server              |                                                                                                    |           |           |          |          |        | _ |       | × |
|----------------------------------------------------------------------------------------------------|--------------------------------------------|----------------------------------------------------------------------------------------------------|-----------|-----------|----------|----------|--------|---|-------|---|
| ()                                                                                                    | OnyxCeph <sup>3™</sup><br>Database Server  |                                                                                                    |           |           |          |          |        |   |       |   |
|                                                                                                    | Server                                     | User Da                                                                                                    | tabases   | Status    | Settings | Messages | Backup |   |       |   |
| 08:06                                                                                                    | Options                                    | Start Optio                                                                                                    | ns Direct | tories Co | nnection |          |        |   |       |   |
| To see the OnyxServer<br>icon in the system tray,<br>OnyxDBServer needs<br>to run as a program not<br>as a service.<br>Use Onyx3Config to<br>switch from service to | Directo<br>D:\<br>Directo<br>D:\<br>OnyxCo | Directory of OnyxCeph <sup>3™</sup> database ( + OnyxDB\ )<br>D:\2I_Prog\Onyx3Server\<br>Directories of OnyxCeph <sup>3™</sup> Images<br>D:\2I_Prog\Onyx3Server\Pictures\<br>OnyxCeph <sup>3™</sup> - Workstation - Installation Files<br>✓ Update Installation Files |           |           |          |          |        |   |       |   |
| missing the icon.                                                                                                    |                                            | Stop Ser                                                                                                    | /er       |           | 🗘 Refi   | resh     |        | 0 | Close |   |

9. To re-register OnyxCeph<sup>3</sup><sup>™</sup>, open OnyxCeph 3|OnyxRegister (not OnyxCeph!) directly on any client from local program group folder OnyxCeph 3.

In step 2, generate a new Installation Code and request a new authorization free of charge by button [Email].

10. Re-launch  $OnyxCeph^{3}$ <sup>M</sup> on each network client with admin permissions and re-connect to the new server via TCP/IP and set this connection as standard (requires to launch OnyxCeph as administrator).

From: http://www.onyxwiki.net/ - [OnyxCeph<sup>3</sup>™ Wiki]

Permanent link: http://www.onyxwiki.net/doku.php?id=en:moveserver&rev=1711020369

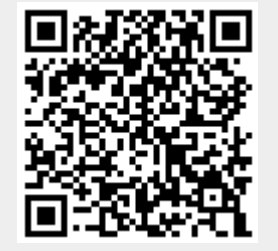

Last update: 2024/03/21 12:26